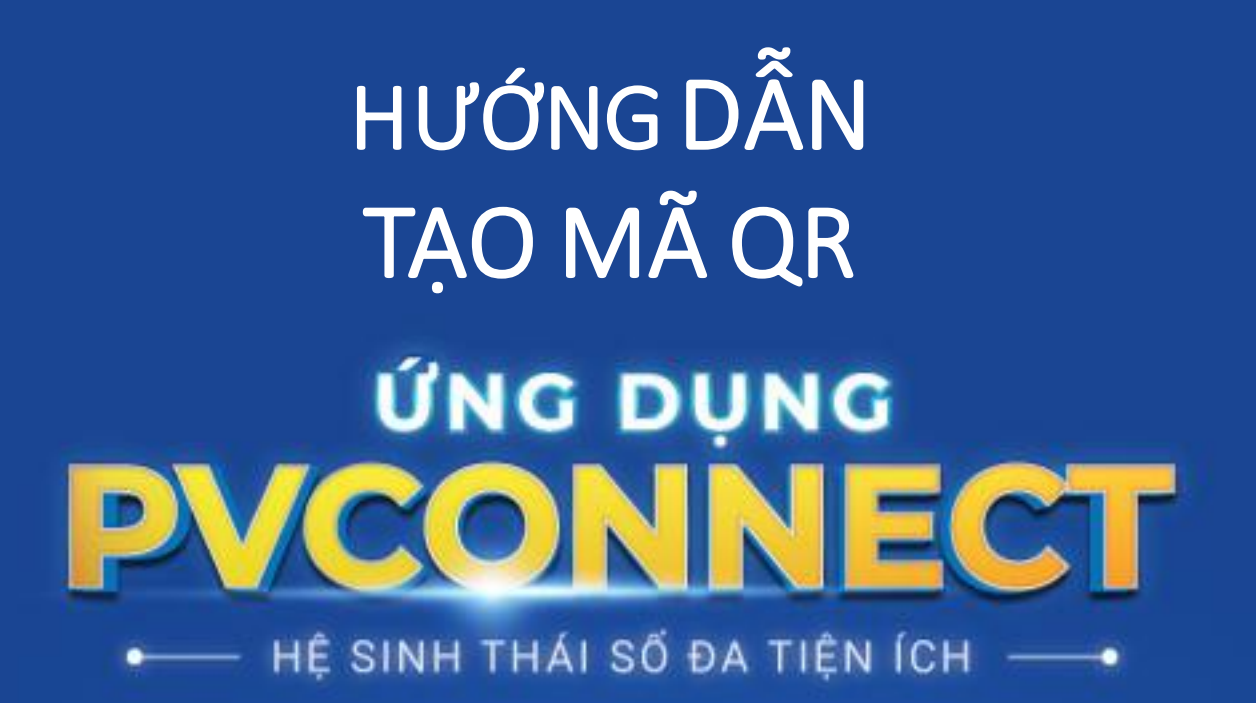

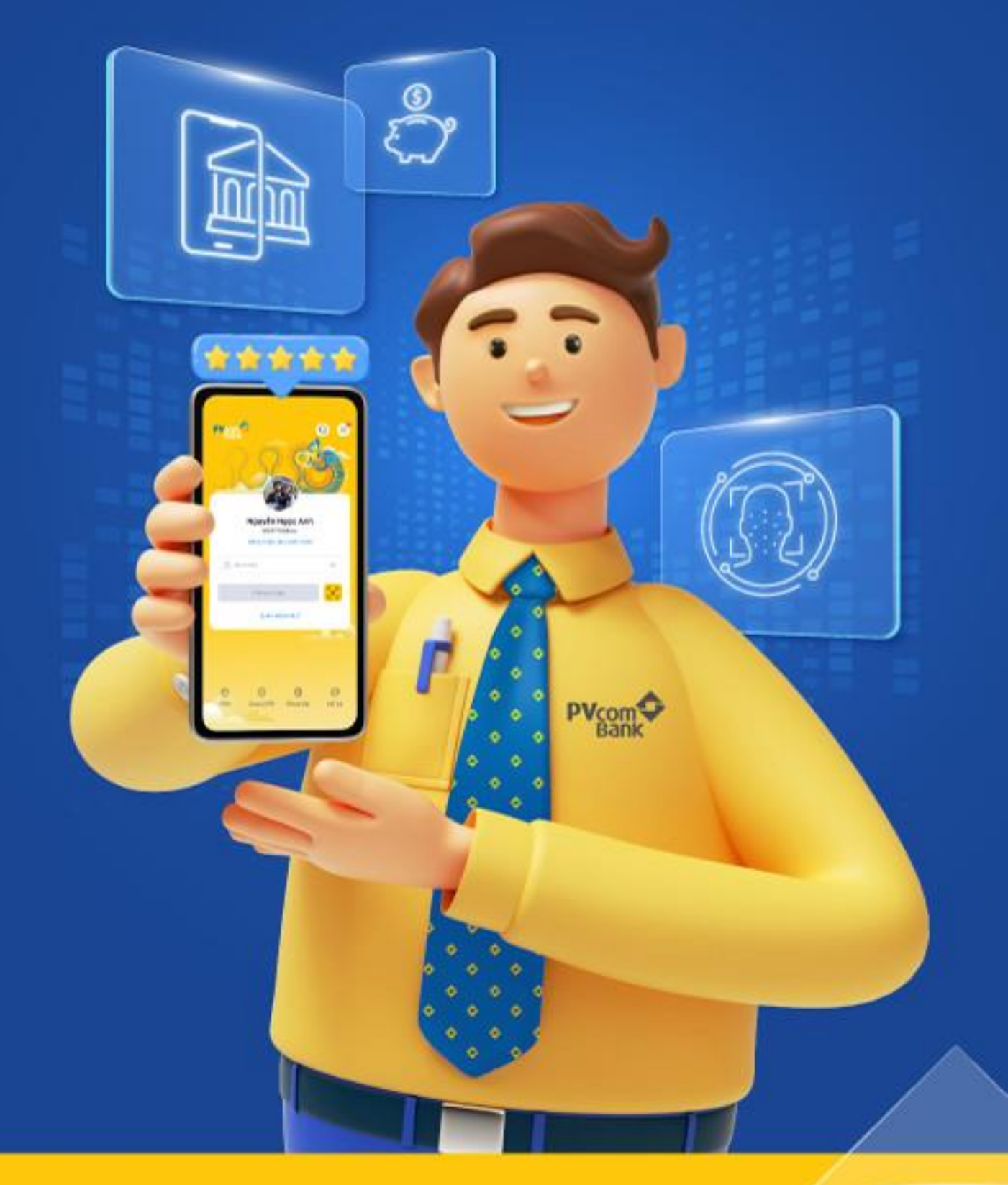

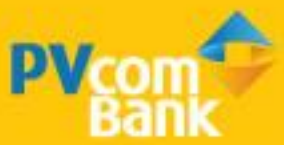

# III. QR

#### BƯỚC 1

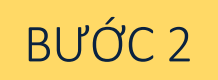

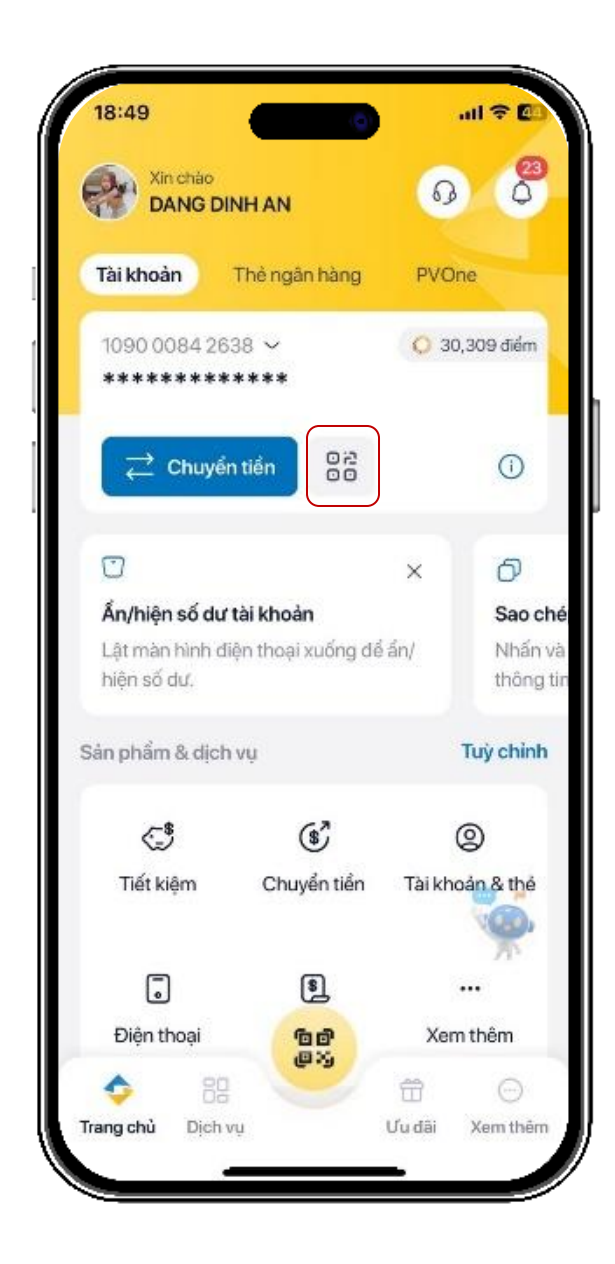

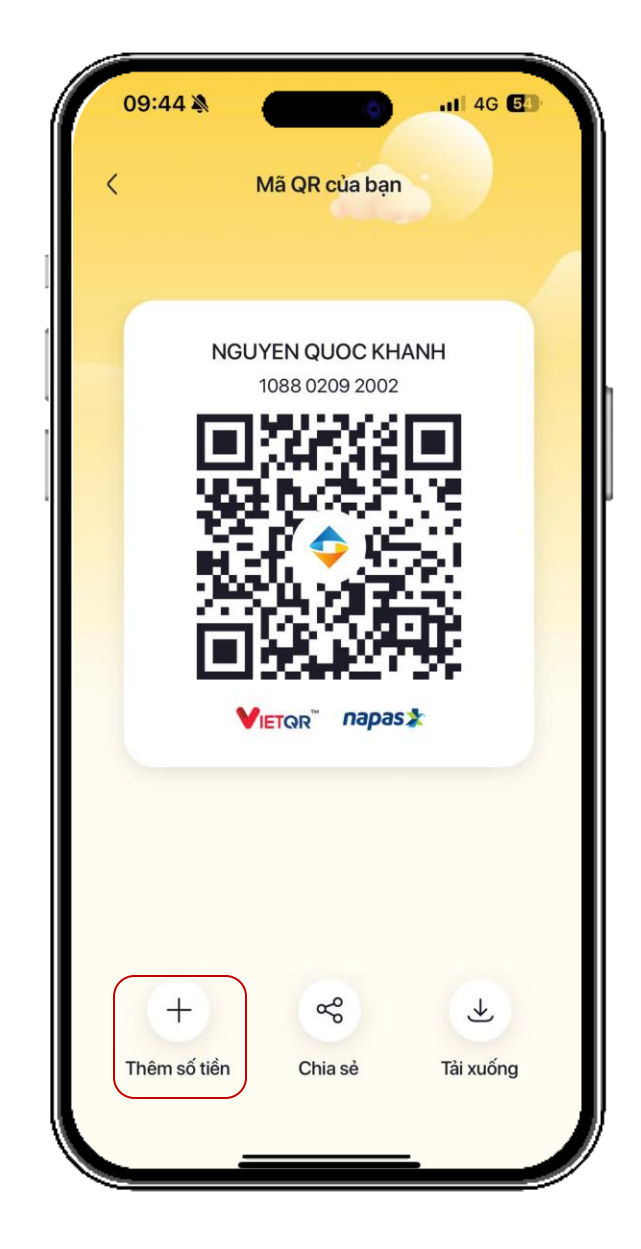

Chọn biểu tượng QR trên màn hình Chọn biểu tượng thêm số tiền

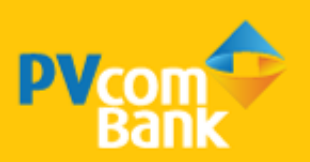

# III. QR

### BƯỚC 3

#### BƯỚC 4

| 09:44               | •                     | II 4G <b>5</b> 3        |
|---------------------|-----------------------|-------------------------|
| <                   | Mã QR của bạn         |                         |
|                     | Thêm số tiền          | ×                       |
| lhập số tiền        |                       |                         |
| Nhập số tiển        |                       | ġ                       |
| lội dung chuyển     | tiền (Không bắt buộc) |                         |
| Chuyen tien ch      | o Nguyen Quoc Khanh   | 8                       |
|                     | T                     |                         |
|                     | lạo ma QR             |                         |
| 500,000             | 1,000,000             | 2,000,000               |
| 1                   | 2                     | 3<br>Def                |
| 4<br><sup>бні</sup> | 5<br>JKL              | 6<br><sup>MN0</sup>     |
| 7                   | 8<br>TUV              | 9<br><sup>w x y z</sup> |
| PQRS                |                       |                         |
| PQRS                | 0                     | ⊗                       |
| PQRS                | 0                     | ⊗                       |

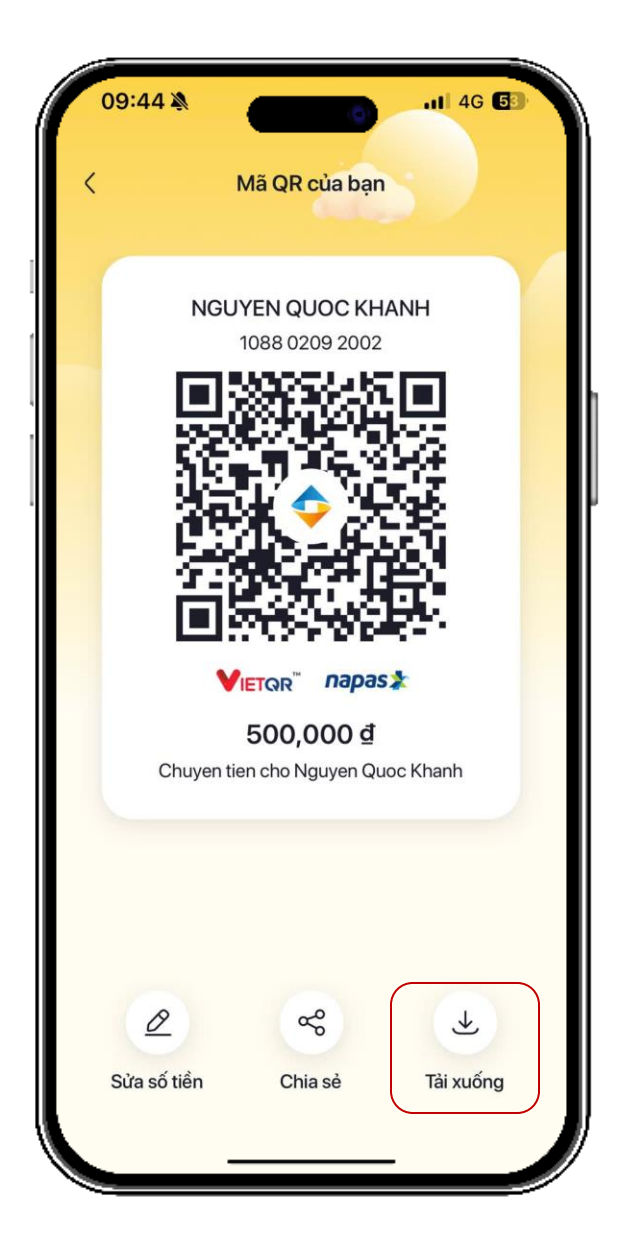

Nhập số tiền và nội dung của mã QR Mã QR hiển thị số tiền và nội dung đã cài đặt=> Tiến hành Chia sẻ/Tải xuống

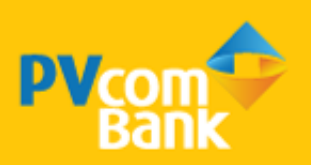

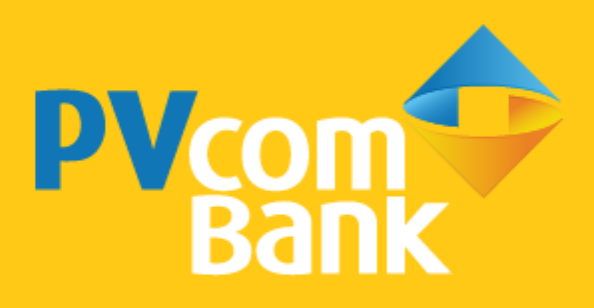

Ngân hàng TMCP Đại Chúng Việt Nam Số 22 Ngô Quyền, Hoàn Kiếm, Hà Nội

( 1900 5555 92

pvb@pvcombank.com.vn

PVcomBank.com.vn